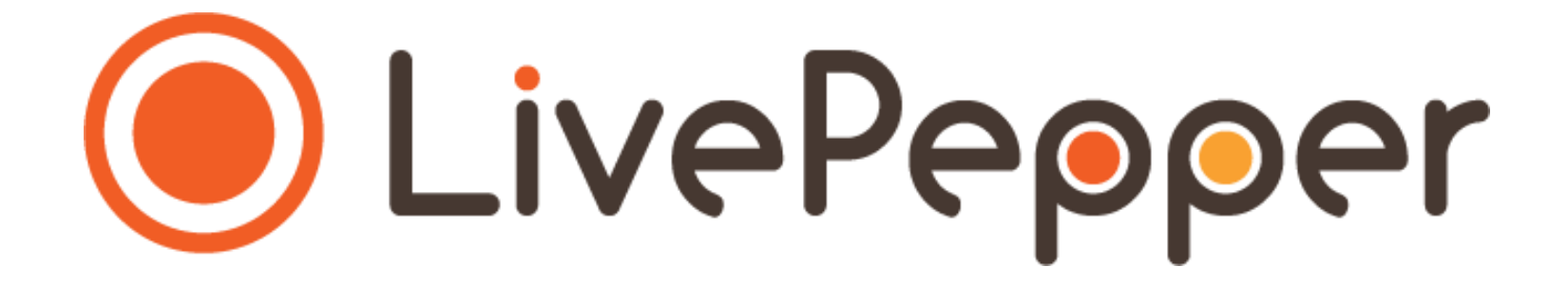

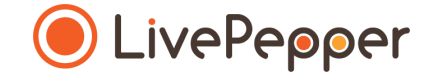

# Le Backoffice

Mode d'emploi

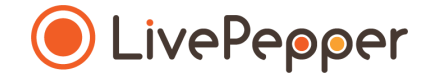

#### Choisir et personnaliser votre Template

#### 1. De quoi s'agit-il?

- Vous avez le choix entre 10 thèmes de base pour la mise en forme de votre site de commande en ligne.
- Ces thèmes ont été prédéfinis mais vous pouvez parfaitement les personnaliser en changeant :
  - les **couleurs** (textes, fond de page, zone de texte, bouton d'action...),
  - les visuels (photos et logo),
  - le **contenu** des zones textes
- Ci-contre, un aperçu de la page d'accueil du thème n°1

#### Test SF

#### Pizzas Boissons Offres

Notre carte Infos restaurant × Connexion I Créer un compte

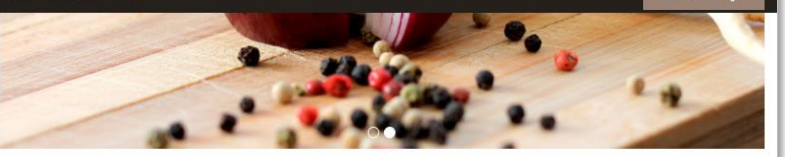

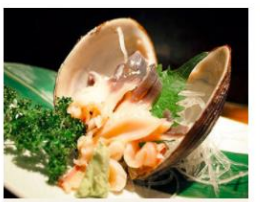

#### Titre du post

Il existe de nombreuses variantes du Lorem Iosum. mais la plupart d'entre elles ont subi des altérations qui les ont dénuées de leur signification. Il existe de nombreuses variantes du Lorem Ipsum, mais la plupart d'entre elles ont subi des altérations qui les ont dénuées de leur signification.

#### Titre du post Il existe de nombreuses variantes du Lorem Ipsum. mais la plupart d'entre elles ont subi des altérations qu les ont dénuées de leur signification. Il existe de nombreuses variantes du Lorem Josum, mais la plupart d'entre elles ont subi des altérations qui les ont dénuées de leur signification

Il existe de nombreuses variantes du Lorem Josum. mais la plupart d'entre elles ont subi des altérations qui les ont dénuées de leur signification. Il existe de nombreuses variantes du Lorem Ipsum, mais la plupar d'entre elles ont subi des altérations qui les ont dénuées de leur signification. Il existe de nombreuses variantes du Lorem Ipsum, mais la plupart d'entre elles ont subi des altérations qui les ont dénuées de leur signification. Il existe de nombreuses variantes du Lorem Ipsum, mais la plupart d'entre elles ont subi des altérations qui les ont dénuées de leur signification. ere are many variations of passages of Lorem Ipsum.

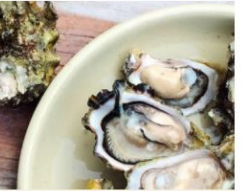

#### Titre du post

Il existe de nombreuses variantes du Lorem Ipsum, mais la plupart d'entre elles ont subi des altérations qui les ont dénuées de leur signification. Il existe de nombreuses variantes du Lorem Josum, mais la plupart d'entre elles ont subi des altérations qui les ont dénuées de leur signification.

#### A PROPOS

Lorem ipsum dolor sit amet, consectetur adipiscing elit. Quisque quam dolor, vulputate a dapibus ut, ullamcorper non mi. Proin dolor enim gravida quis leo ut, fermentum fringilla turpis. Suspendisse molestie nisl ut nisi ullamcorper feugiat. Cras dictum, turpis non pulvinar ullamcorper, mi risus vestibulum dolor, sit amet consectetur arcu enim ut quam

Rin Fernand

TEST SF Horaires d'ouverture affichés sur le site Ouvert: 12h-15h et 18h30-23h Fermé le dimanche

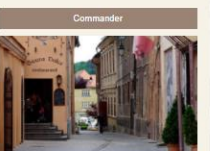

Europear - Location

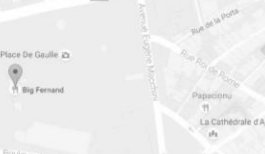

Lorem ipsum dolor sit amet, consectetur adipiscing eli

#### @ 2017 Test SF - Powered by LivePepper

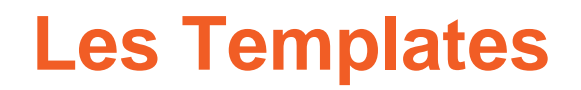

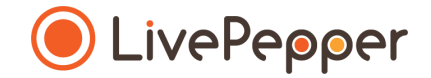

5

#### 2. Le choix du thème

- Vous devez dans un premier temps sélectionner le thème dont les couleurs se rapprochent le plus de la charte graphique de votre enseigne ; autrement dit le thème qui reprend le plus les couleurs de votre enseigne.
- > Aperçu de la page d'accueil des 10 thèmes proposés par LivePepper

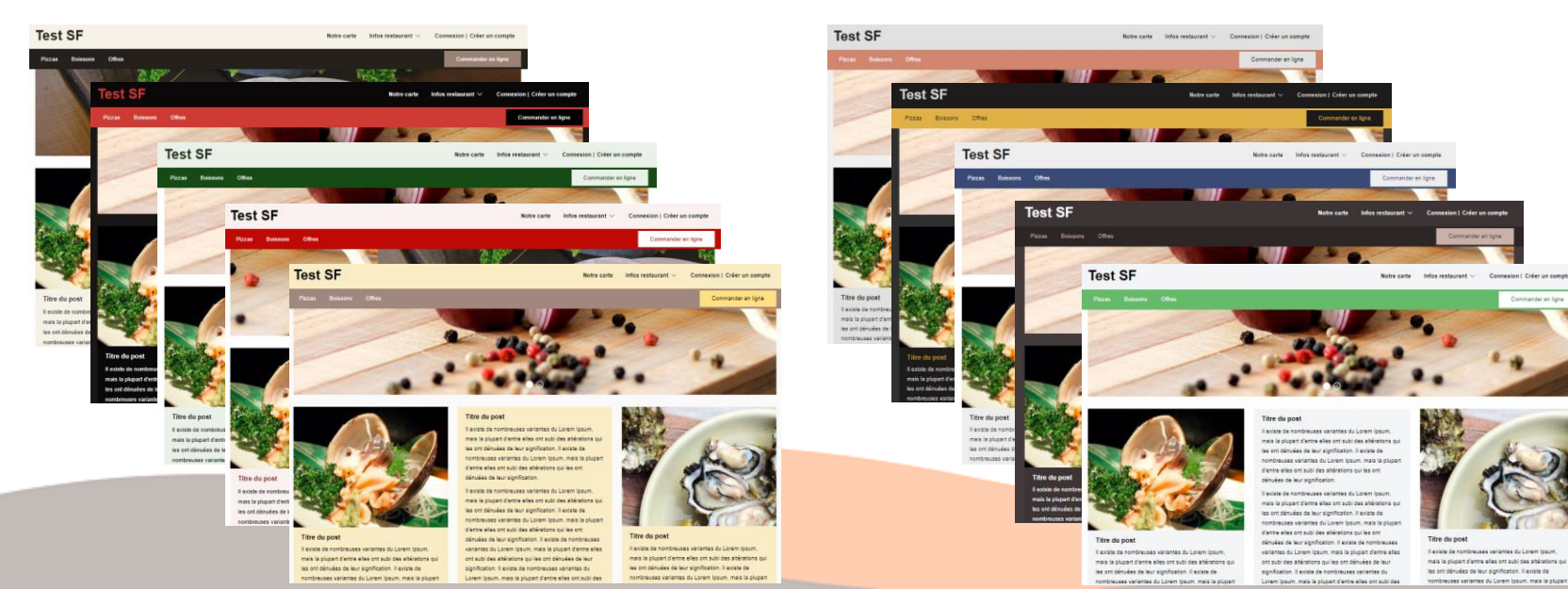

- 3. Accès à la page de choix du thème et de personnalisation des couleurs
  - 2 options pour accéder à cette page :
    - depuis la page d'accueil de votre tableau de bord, cliquez sur le lien "*Personnalisez le design de votre site*".
    - ou cliquez sur "Couleurs" dans la rubrique "Apparence".

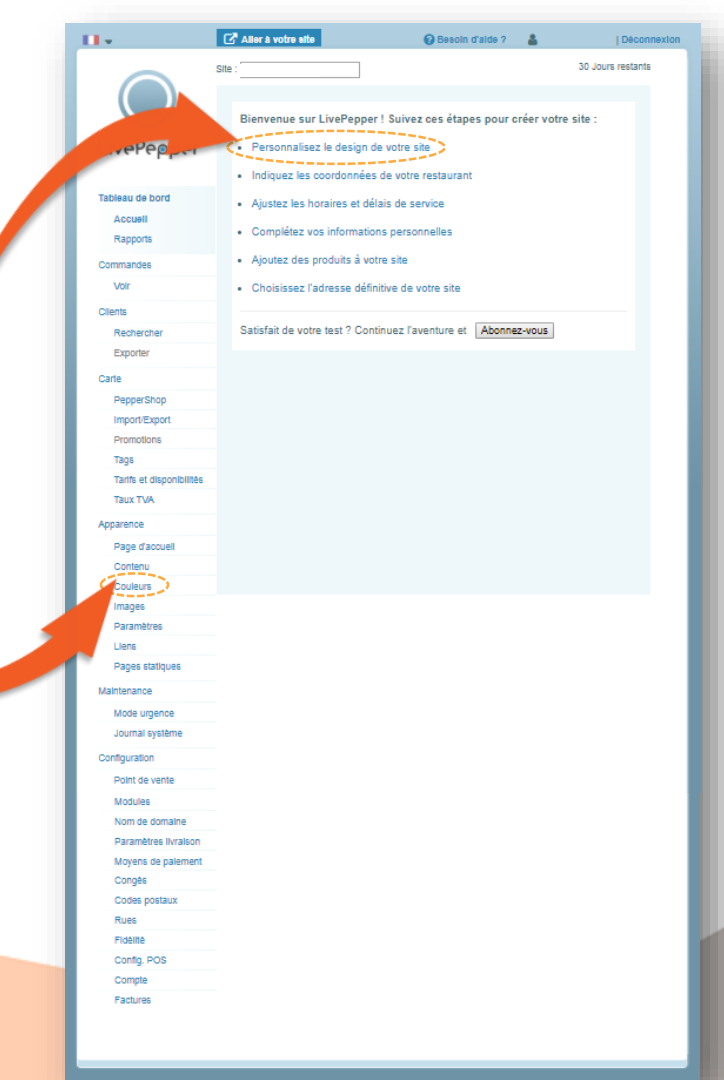

- 3. La page de choix du thème et de personnalisation des couleurs
  - Vous arrivez alors sur une longue page qui vous donnera accès à tous les paramètres de personnalisation des couleurs.
  - Pour visualiser l'ensemble des options, vous pouvez faire défiler *("scroller")* la page web.

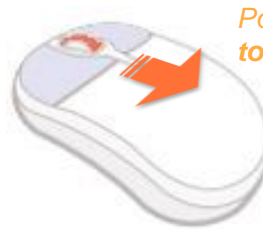

Pour faire défiler la page ("scroller") **tournez la molette** de votre souris.

Aperçu de l'ensemble de la page

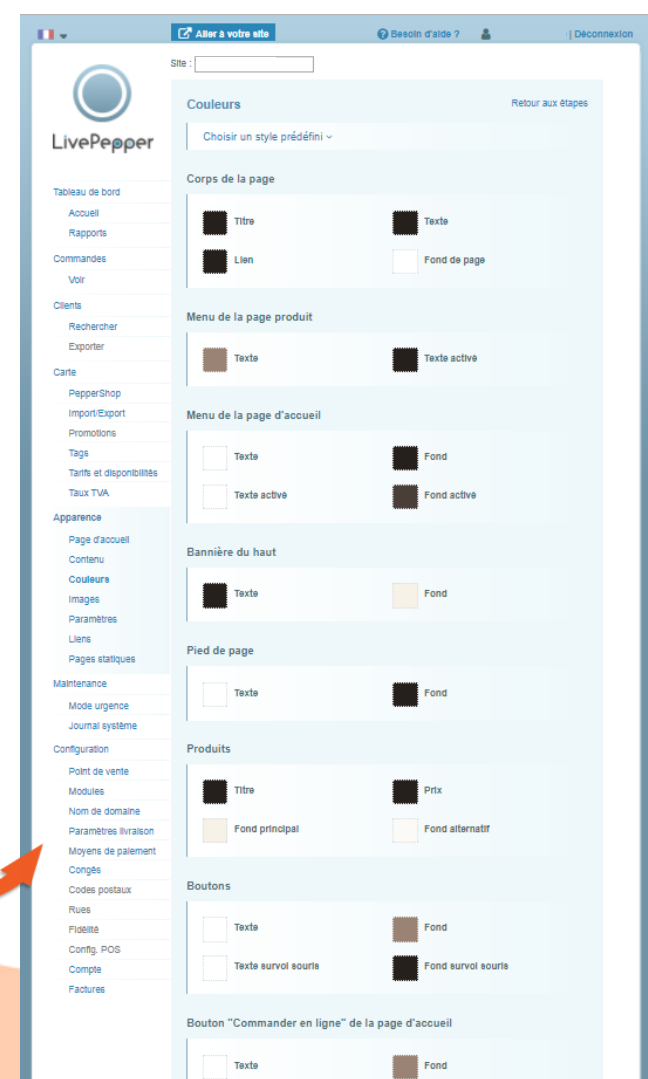

- 4. La sélection du thème
  - Pour sélectionner le thème qui vous aurez choisi, cliquez sur • "Choisir un style prédéfinis".

Tableau de bord

Accuell

Voli

Recherche

PepperShop Import/Export

Taos

Apparence

Taux TVA

Page d'accuell

Exporte

Clients

- Un nouveau volet s'ouvre alors et fait apparaître les 10 thèmes au choix.
- Cliquez alors sur le thème de votre choix.
- A noter : par défaut c'est le  $\geq$ thème n°1 qui est sélectionné au démarrage.

**ASTUCE :** n'hésitez **pas jeter un** ceil régulièrement sur le rendu des changements que vous effectuez (en savoir plus dans "Visualiser votre E-boutique").

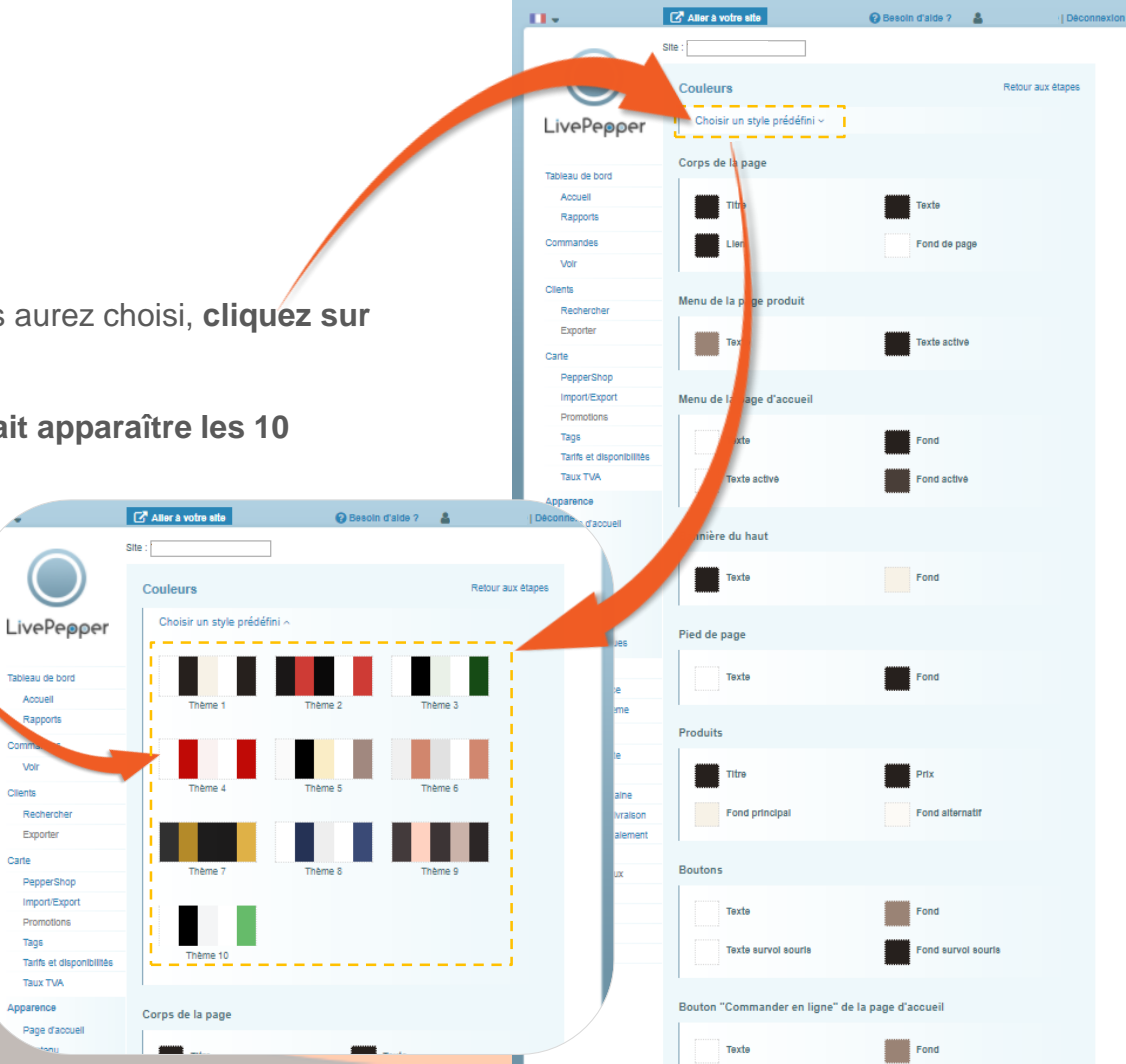

8

couleurs de fonds personnalisables

- 5. Les changements de couleurs
  - A partir du thème que vous choisirez, vous pourrez ensuite personnaliser et modifier les couleurs ...
    - des différentes zones.
    - des textes.
    - et des fonds.

couleurs des textes personnalisables

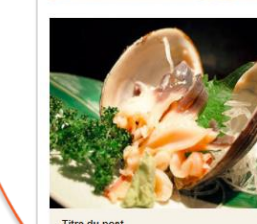

Test SF

Pizzas Boissons Offres

Titre du post

Il existe de nombreuses variantes du Lorem Iosum. mais la plupart d'entre elles ont subi des altérations qui es ont dénuées de leur signification. Il existe de nombreuses variantes du Lorem Ipsum, mais la plupart d'entre elles ont subi des altérations qui les ont dénuées de leur signification

Titre du post Il existe de nombreuses variantes du Lorem Ipsum. mais la plupart d'entre elles ont subi des altérations qu les ont dénuées de leur signification. Il existe de nombreuses variantes du Lorem Josum, mais la plupart d'entre elles ont subi des altérations qui les ont dénuées de leur signification.

Il existe de nombreuses variantes du Lorem Josum. mais la plupart d'entre elles ont subi des altérations qui les ont dénuées de leur signification. Il existe de nombreuses variantes du Lorem Ipsum, mais la plupar d'entre elles ont subi des altérations qui les ont dénuées de leur signification. Il existe de nombreuses variantes du Lorem Ipsum, mais la plupart d'entre elles ont subi des altérations qui les ont dénuées de leur signification. Il existe de nombreuses variantes du Lorem Ipsum, mais la plupart d'entre elles ont subi des altérations qui les ont dénuées de leur signification, ere are many variations of passages of Lorem Ipsum.

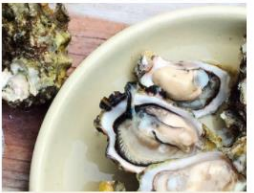

#### Titre du post

Il existe de nombreuses variantes du Lorem Josum mais la plupart d'entre elles ont subi des altérations qui les ont dénuées de leur signification. Il existe de nombreuses variantes du Lorem Iosum, mais la plupart d'entre elles ont subi des altérations qui les ont dénuées de leur signification.

#### A PROPOS

Lorem ipsum dolor sit amet, consectetur adipiscing elit. Quisque quam dolor, vulputate a dapibus ut, ullamcorper non mi. Proin dolor enim gravida quis leo ut, fermentum fringilla turpis. Suspendese molestie nisi ut nisi ullamcorper feugiat. Cras dictum, turpis non pulvinar ullamcorper, mi risus vestibulum dolor, sit amet consectetur arcu enim ut quam

TEST SF Horaires d'ouverture affichés sur le site

Ouvert: 12h-15h et 18h30-23h Fermé le dimanche

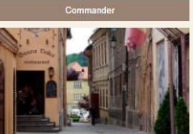

Europear - Location 2 Place De Gaulle 24 Rin Fernand

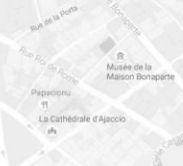

Ci-contre, un aperçu de la page d'accueil du thème n°1

@ 2017 Test SF - Powered by LivePepper

Lorem ipsum dolor sit amet, consectetur adipiscing eli

Notre carte Infos restaurant V Connexion I Créer un compte

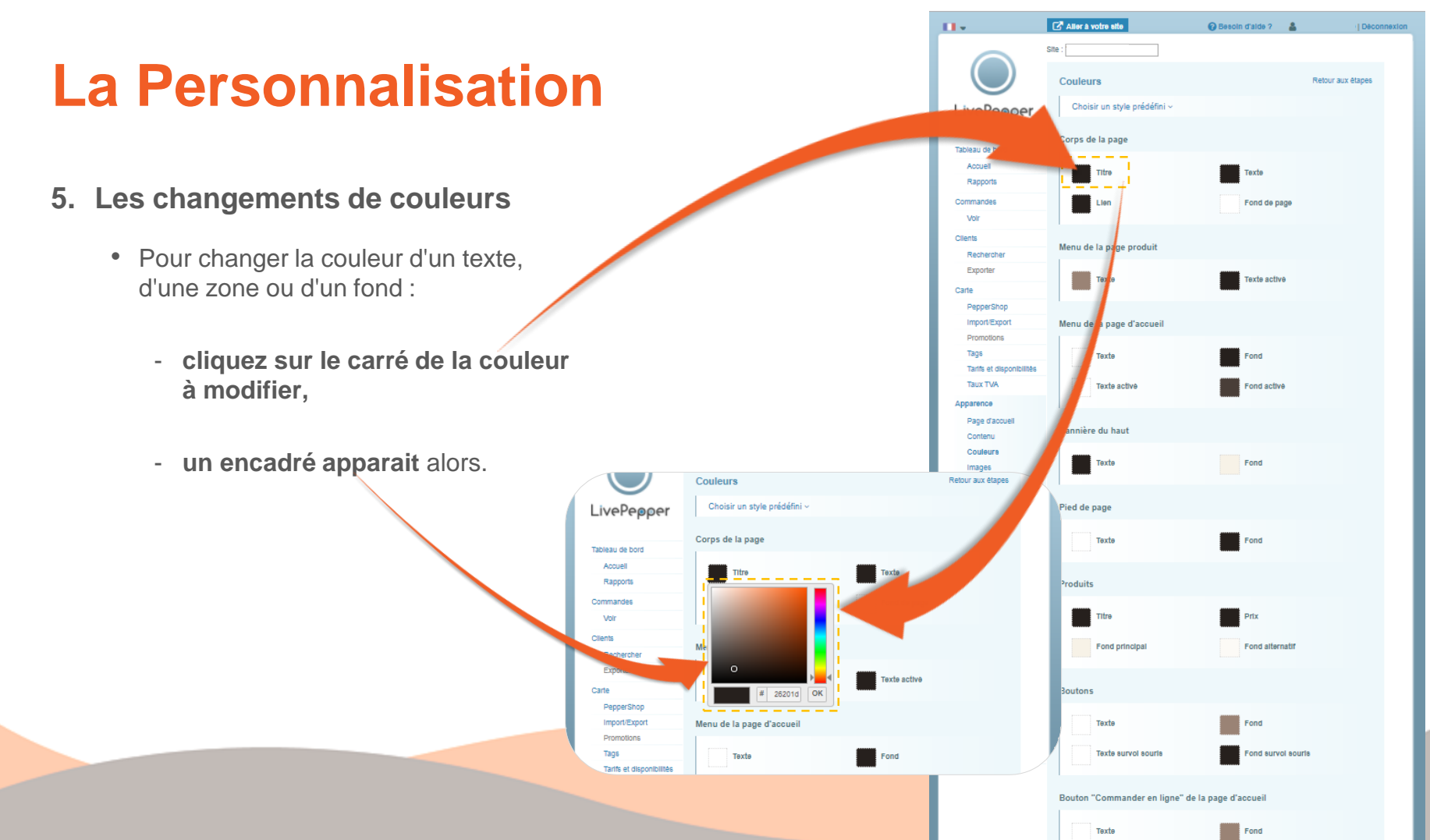

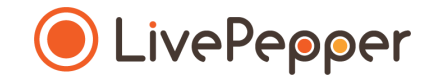

#### 5. Les changements de couleurs

 Commencer ensuite par choisir la gamme de couleur qui correspond à ce que vous recherchez en cliquant sur la barre verticale des couleurs à droite sur l'encadré.

Si par **exemple** vous souhaitez une **teinte un bleue claire**, **cliquez sur la zone** ci-contre...

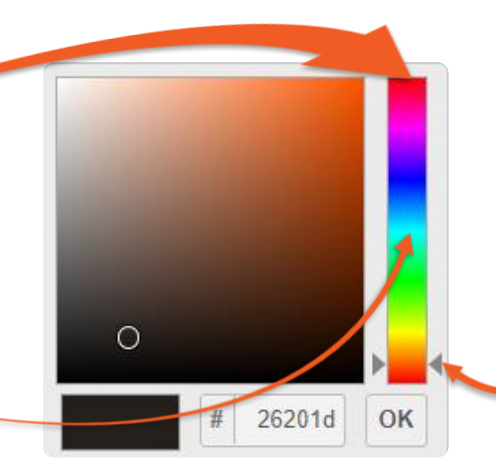

Les 2 flèches grises de chaque côté de la barre verticale indiquent où vous vous situez dans la gamme des couleurs.

• Le carré principal change alors pour faire apparaitre un dégradé de couleur dans la teinte sélectionnée.

Ici dans notre exemple le dégradé va donc du bleu au noir.

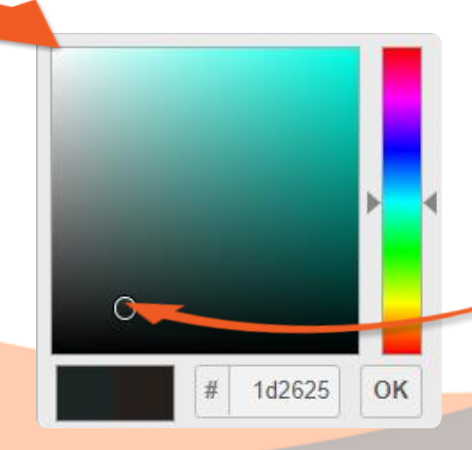

Le cercle sur le carré principal indique où vous vous situez sur le dégradé de couleur.

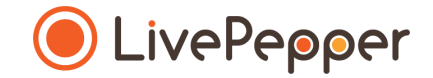

#### 5. Les changements de couleurs

• Sur le carré principal, cliquez alors sur la zone qui correspond à la couleur souhaitée.

Dans notre exemple, pour avoir un **bleu clair**, **cliquez sur la zone** ci-contre...

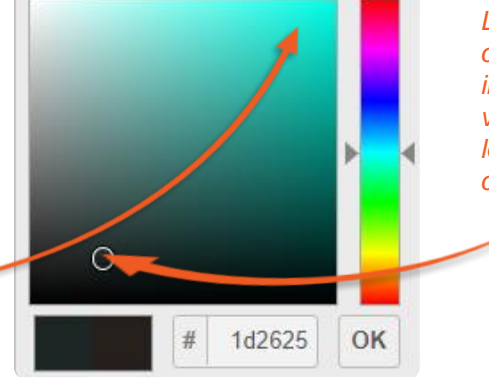

Le cercle sur le carré principal indique où vous vous situez sur le dégradé de couleur.

• Si la nouvelle couleur sélectionnée vous convient, cliquez sur le bouton "OK" en bas à droite de l'encadré pour valider et appliquer votre changement de couleur.

Si la teinte de bleu que vous avez sélectionnée ne vous convient pas, vous pouvez changer et cliquer ailleurs sur le dégradé jusqu'à ce que vous trouviez la nuance recherchée.

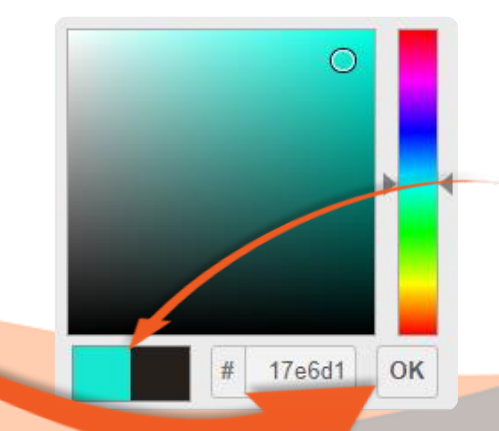

Le rectangle en bas à gauche de l'encadré montre la nouvelle couleur que vous avez sélectionnée et la couleur précédente.

- 5. Les changements de couleurs
  - En cliquant sur le bouton "OK", l'encadré se referme et disparait automatiquement.
  - Le carré change alors et adopte la couleur que vous avez sélectionnée
- > ATTENTION : n'oubliez pas de cliquez sur le bouton "Sauver" en bas de page pour **enregistrer les changements** de mise en forme.

Couleurs

Titre

Texte

LivePepper

Tableau de bord

Rapports

Recherche

PepperShop

Import/Export

Tarifs et disponib

Promotions

Taos

Exporter

Commander

Clients

Carte

**RAPPEL** : pensez à regarder régulièrement le rendu des changements que vous effectuez (en savoir plus dans "Visualiser votre E-boutique").

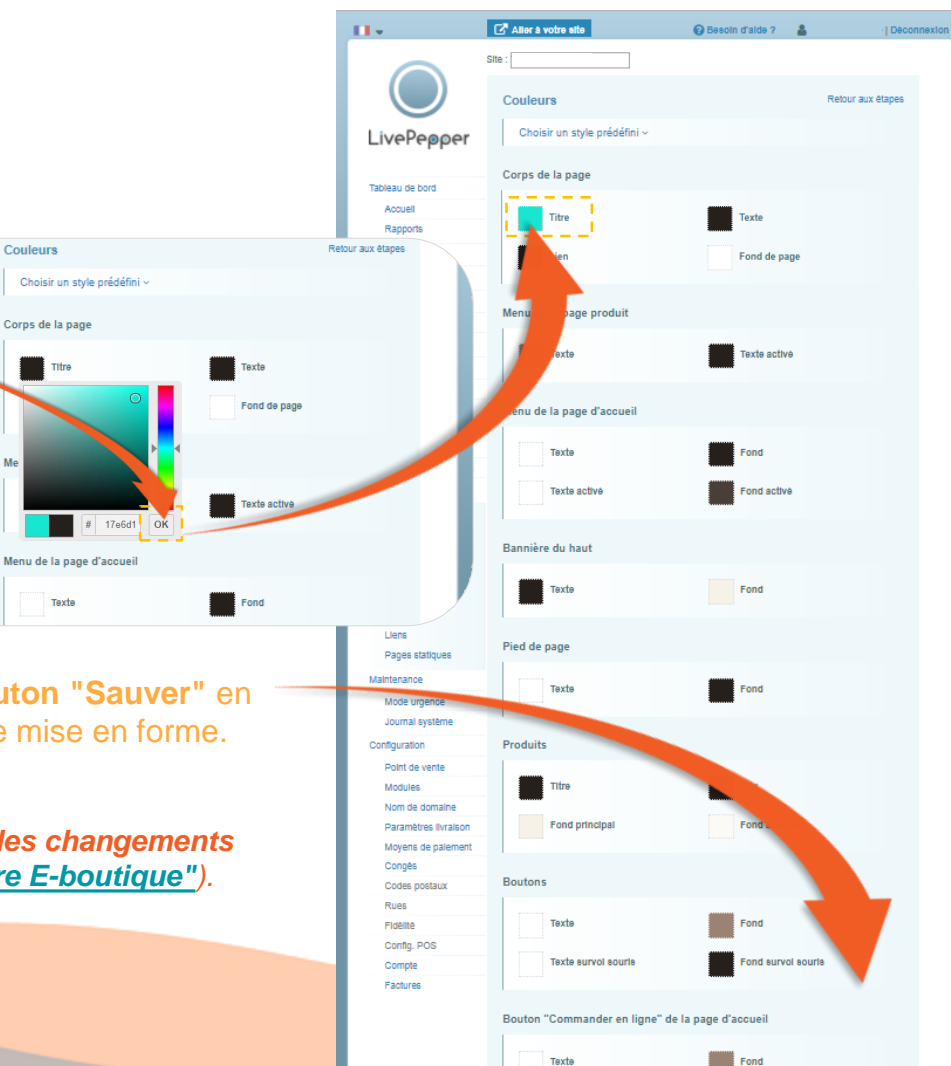

#### 5. Les changements de couleurs

- Vous pouvez procéder de même pour l'ensemble des couleurs du thème et ainsi complètement le personnaliser.
- Vous trouverez à suivre la cartographie des couleurs personnalisables sur le backoffice LivePepper.

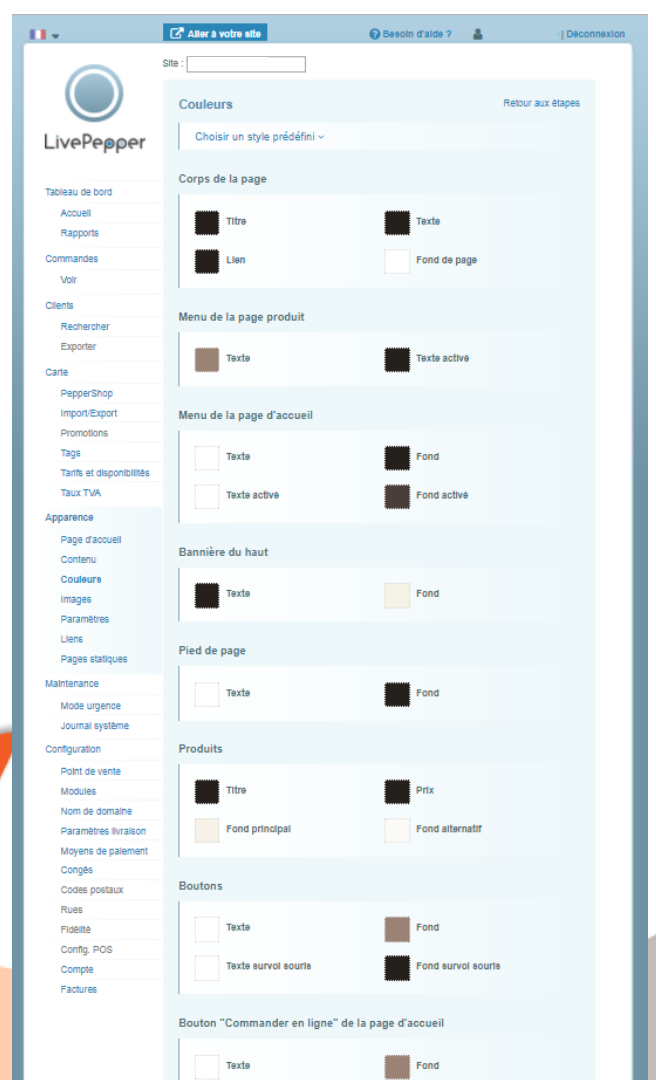

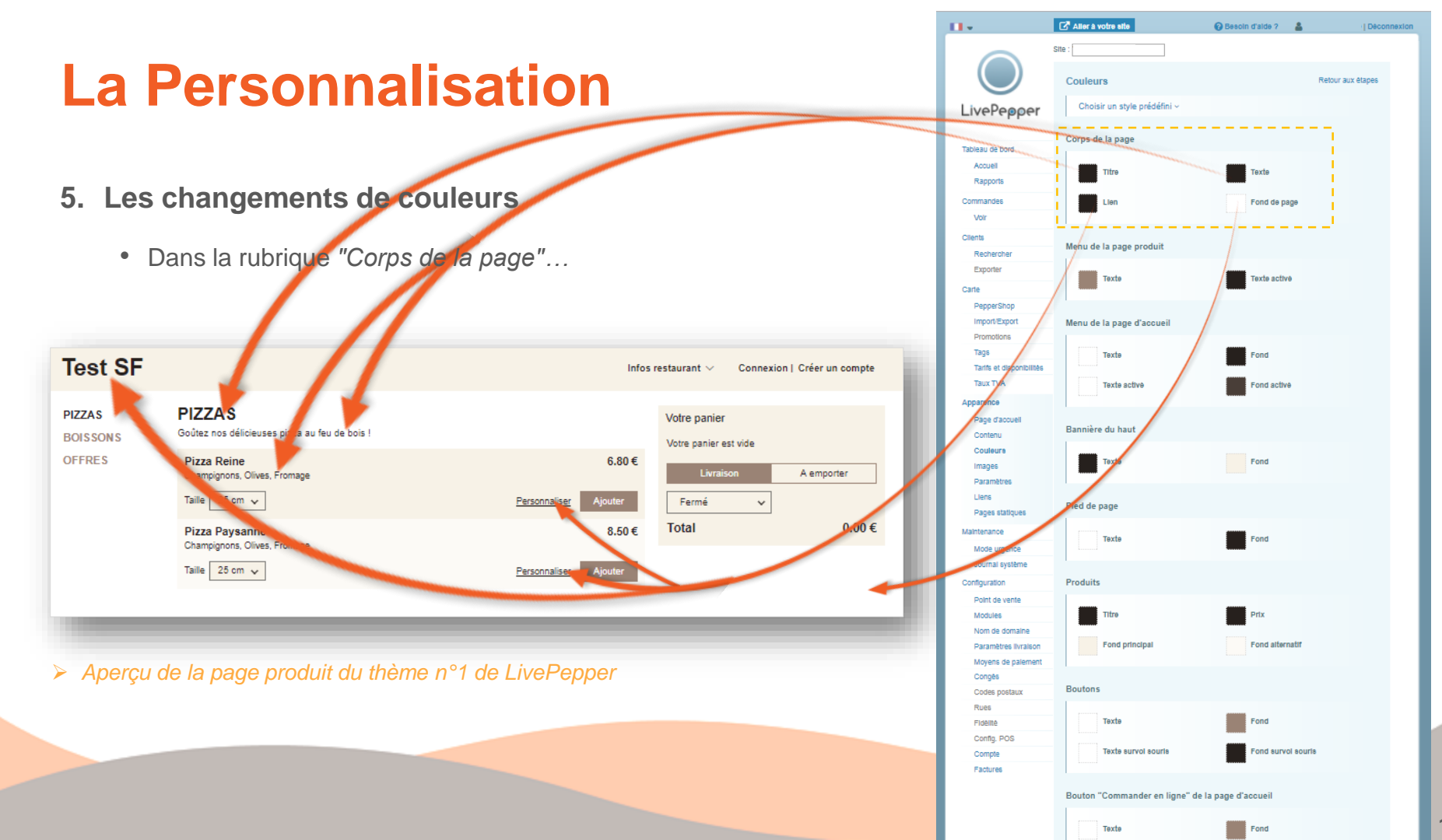

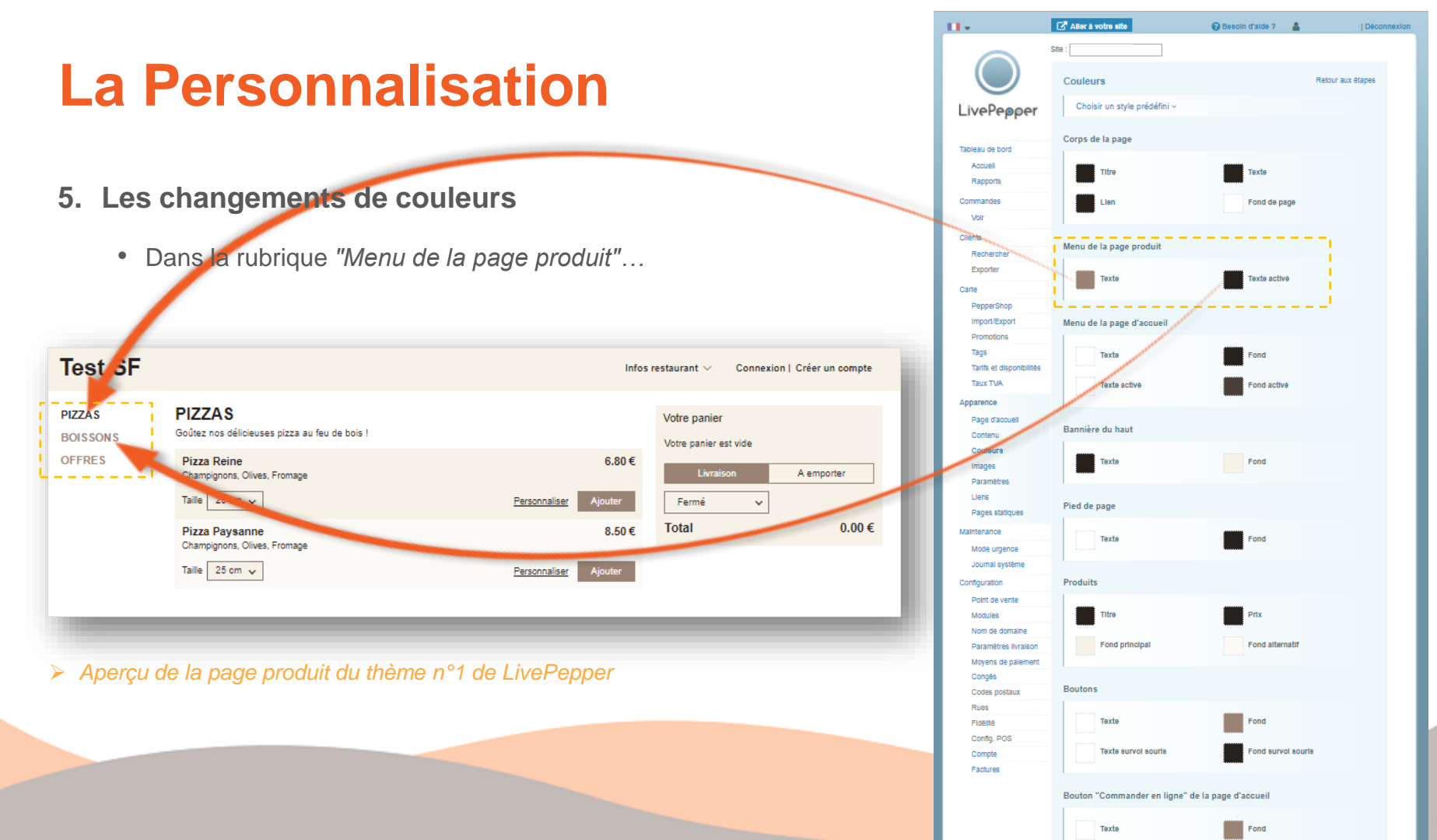

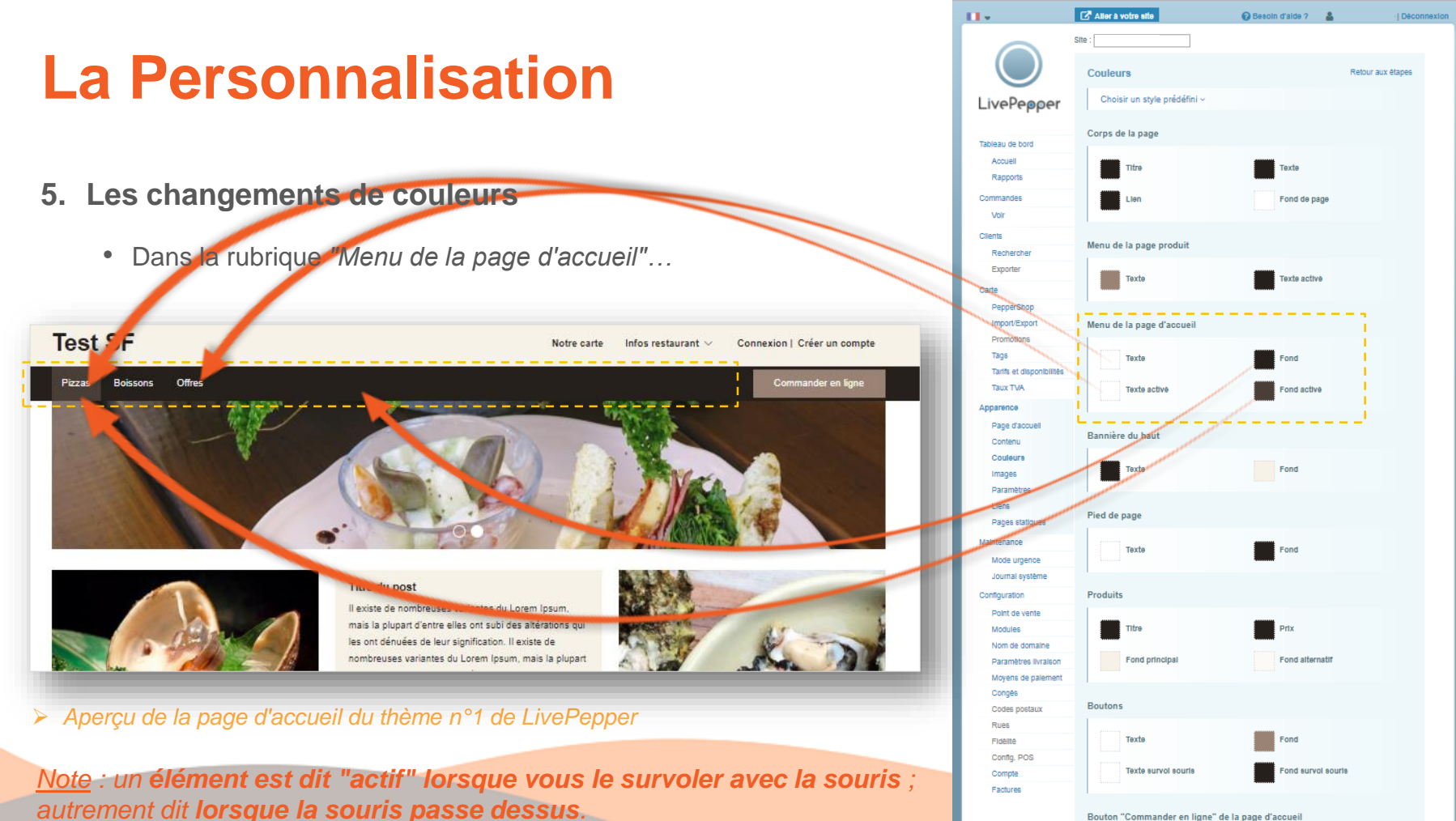

Bouton "Commander en ligne" de la page d'accueil

Fond

Texte

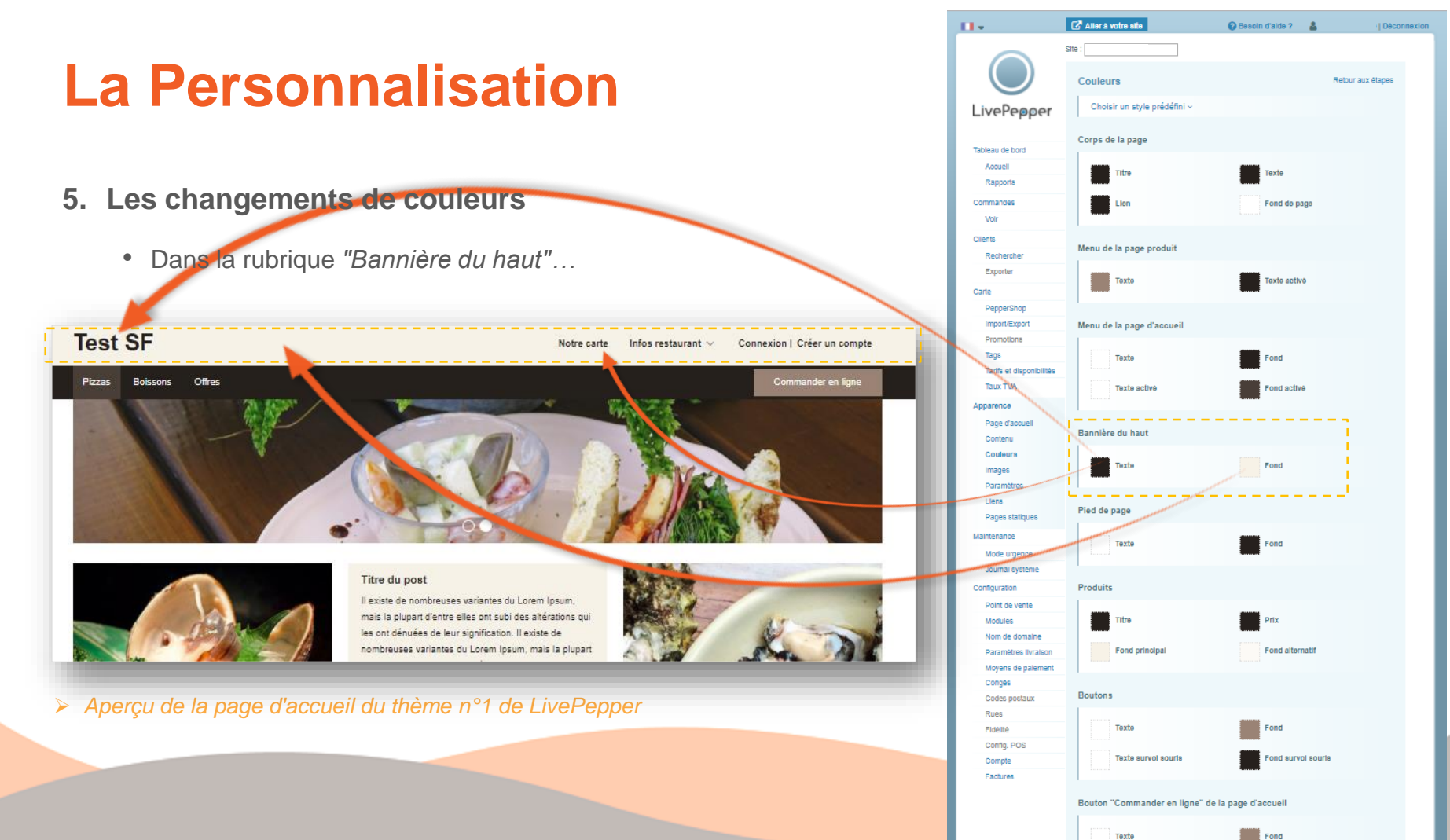

- 5. Les changements de couleurs
  - Dans la rubrique "Pied de page"...

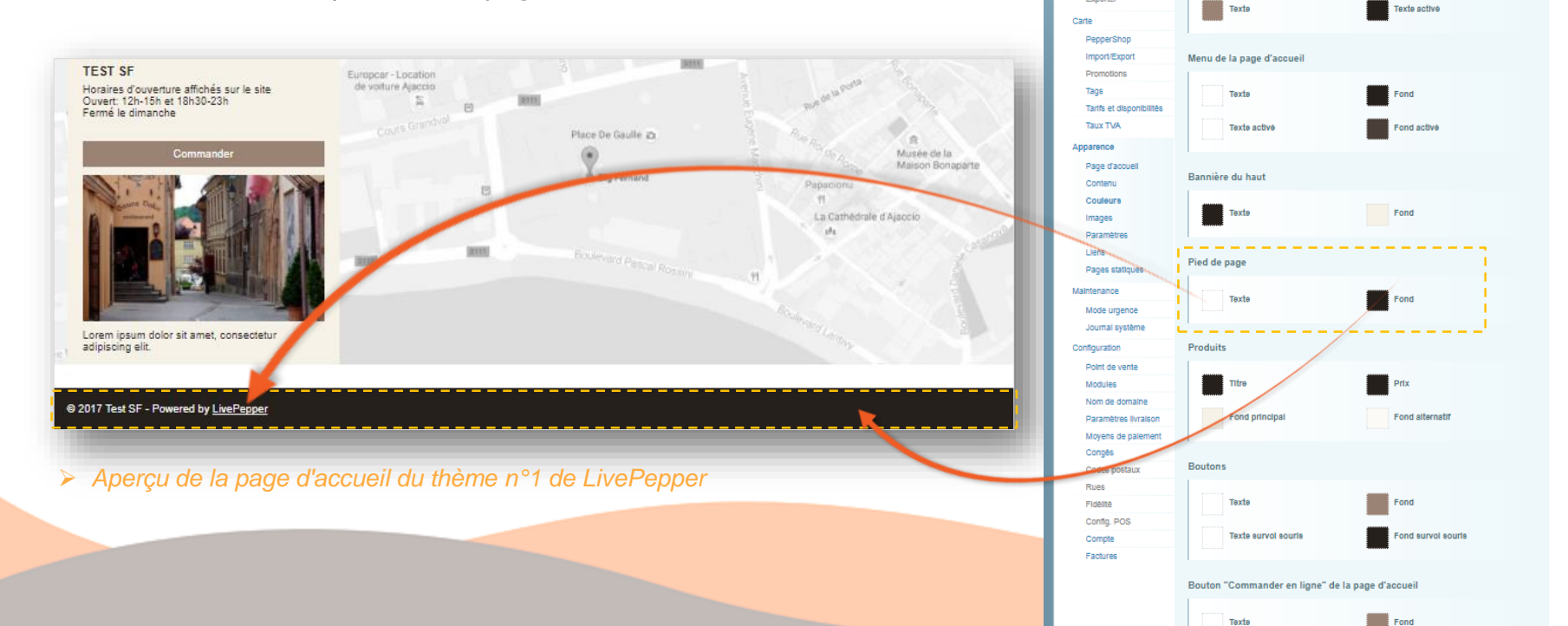

Aller à votre site

Couleurs

Corps de la page

Titre

Lien

Menu de la page produit

Choisir un style prédéfini ~

Site :

🔞 Besoln d'alde ? 🛛 🛔

Texte

Fond de page

Deconnexion

Retour aux étapes

11.

LivePepper

Tableau de bord

Rapports

Rechercher Exporter

Commandes

Volr Cilents

- 5. Les changements de couleurs
  - Dans la rubrique "Produits"...

Aperçu de la page d'accueil du thème n°1 de LivePepper Test SF

re du post

Piczas Boissons Othe

lentre elles ort subi des abérations qui les ort

is la plupart d'entre elles ont subi des abérations o

Plus Cintes

este nisi ut nisi utamcomer feuniat. Cras dictum fumis non nutrina

les ont dérusées de leur signification. Il existe de

entre elles ort subi des abérators qui les ort

A PROPOS

r, mi risus vestibulum dalor, sit arnet consectetur arcu enim ut quam

orem ipsum dolor sit arriet, consectetur adipiscing elit. I

provida quis les ut ferment un fri

Horaines d'ouverture affichés sur le sit Ouvert 12h-15h et 15h20-22h Earmé la diseasche

A emporter

0.00€

Infos restaurant V Connexion | Créer un compte

Votre panier

Fermé

Total

6.80€

8.50€

Votre panier est vide

> Aperçu de la page produit du thème n°1 de LivePepper

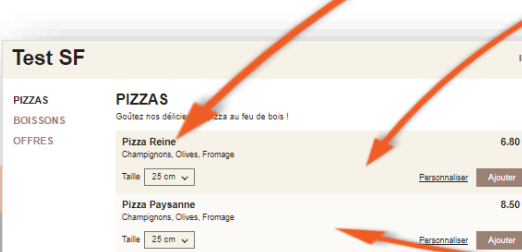

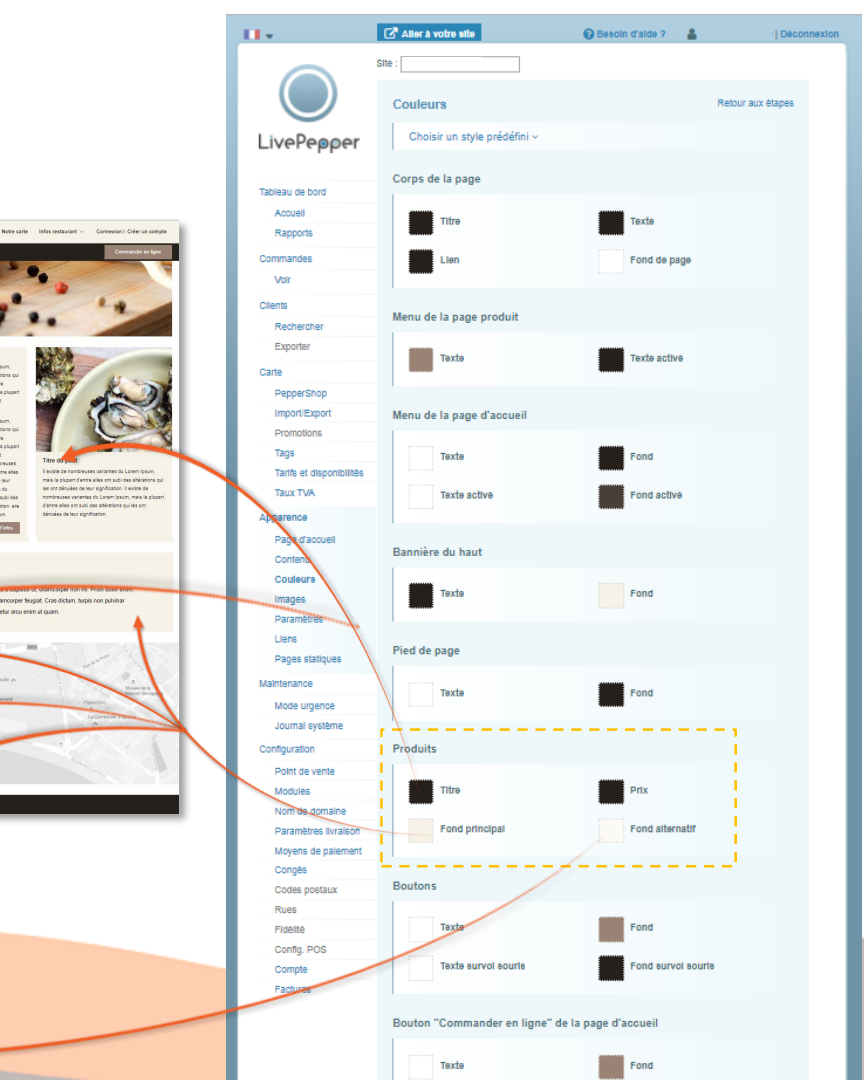

- 5. Les changements de couleurs
  - Dans la rubrique "Boutons"...

Aperçu de la page d'accueil du thème n°1 de LivePepper

Aperçu de la page produit du thème n°1 de LivePepper

PIZZAS

Pizza Reine

Taile 25 cm 🗸

Pizza Paysanne

Champignons, Olives, Fromage

Champignons, Olives, Fromage Taile 25 cm 🗸

Goûtez nos délicieuses pizza au feu de bois !

Test SF

PIZZAS

OFFRES

BOISSONS

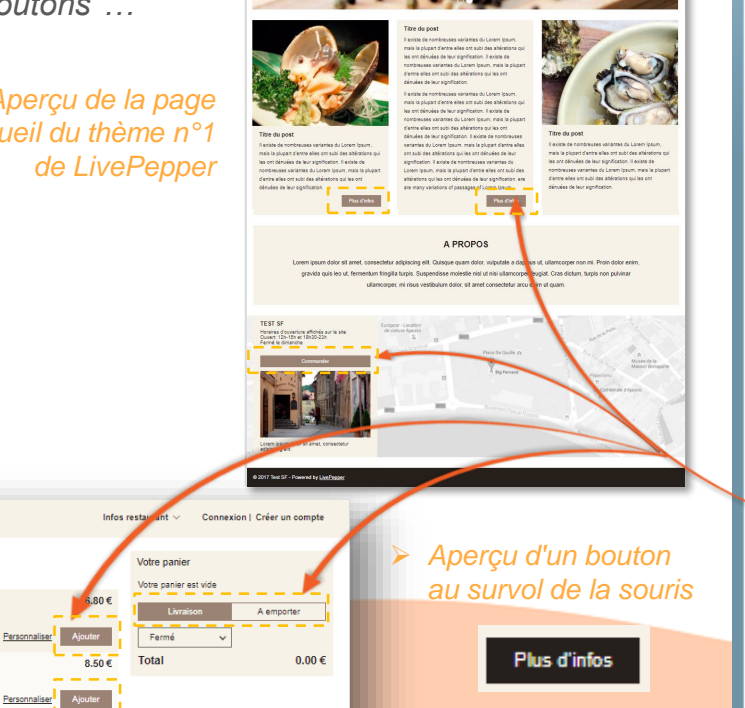

Notre carte Inflas restaurant --- Connexion | Créer un compte

Test SF

Piczas Boissons Off

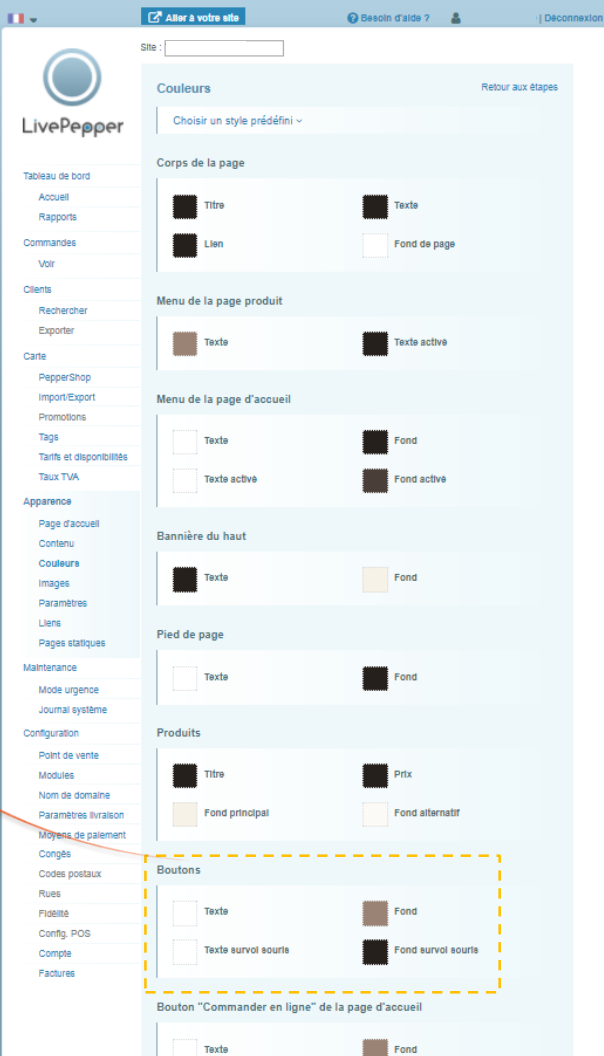

- 5. Les changements de couleurs
  - Dans la rubrique "Bouton commander en ligne de la page d'accueil"...

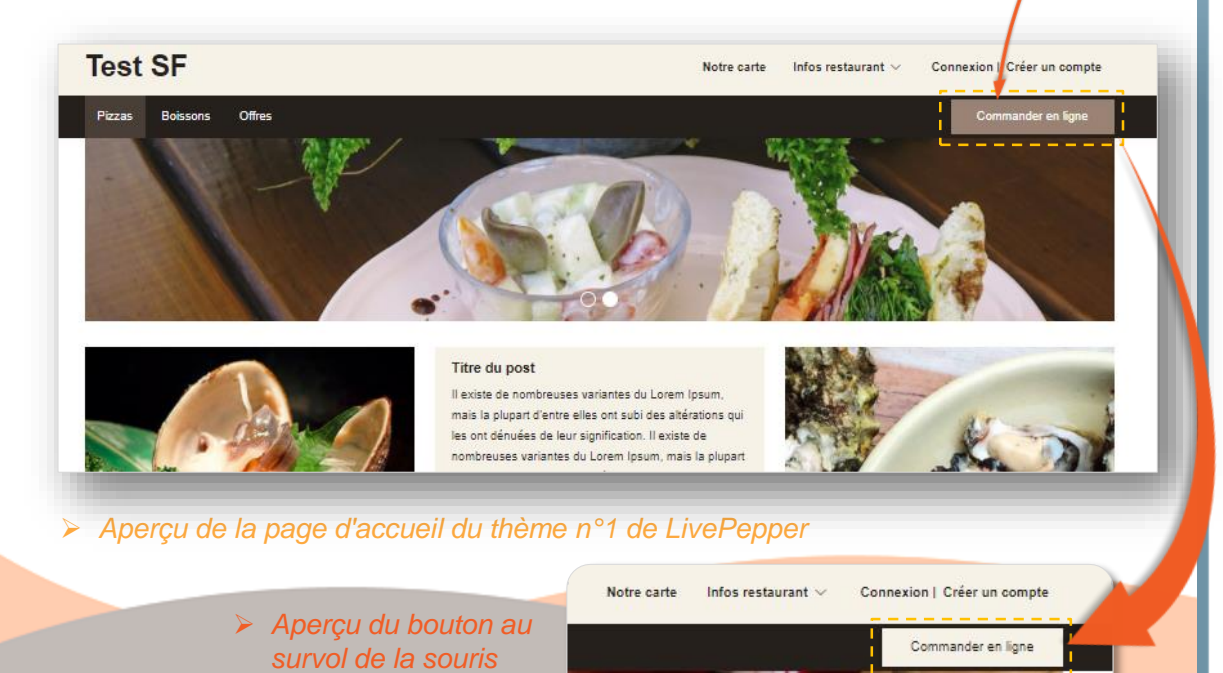

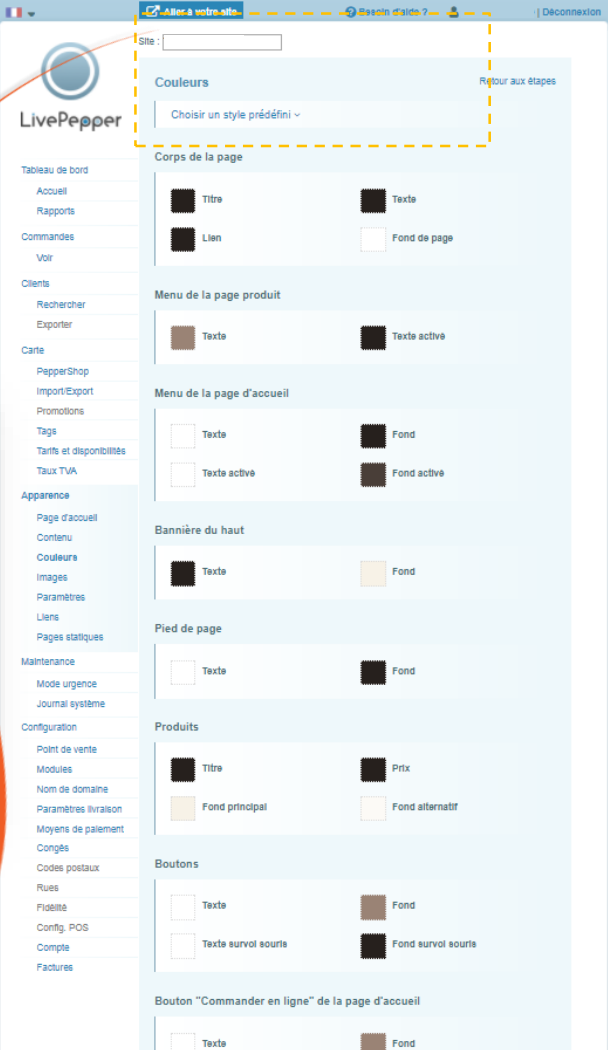

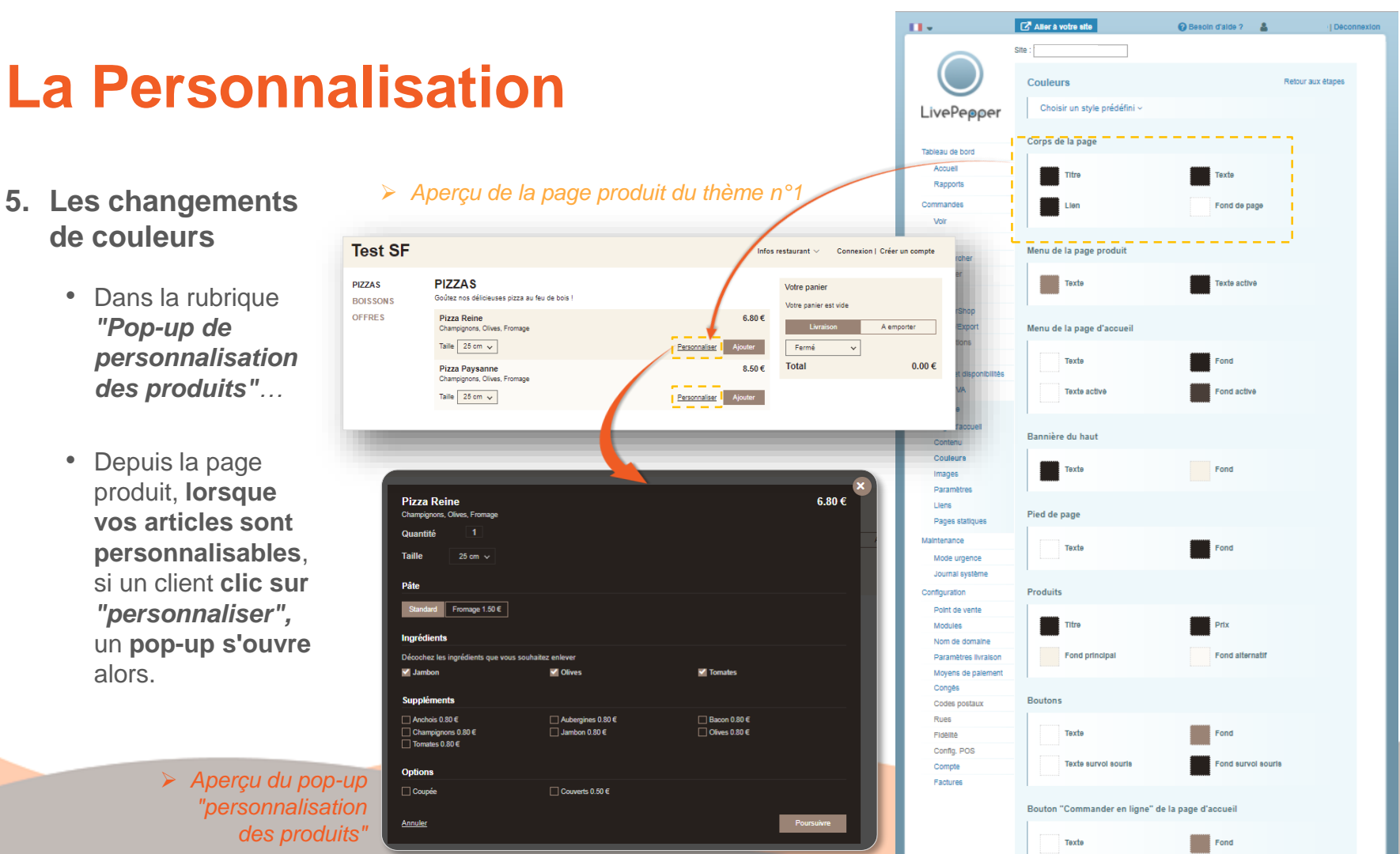

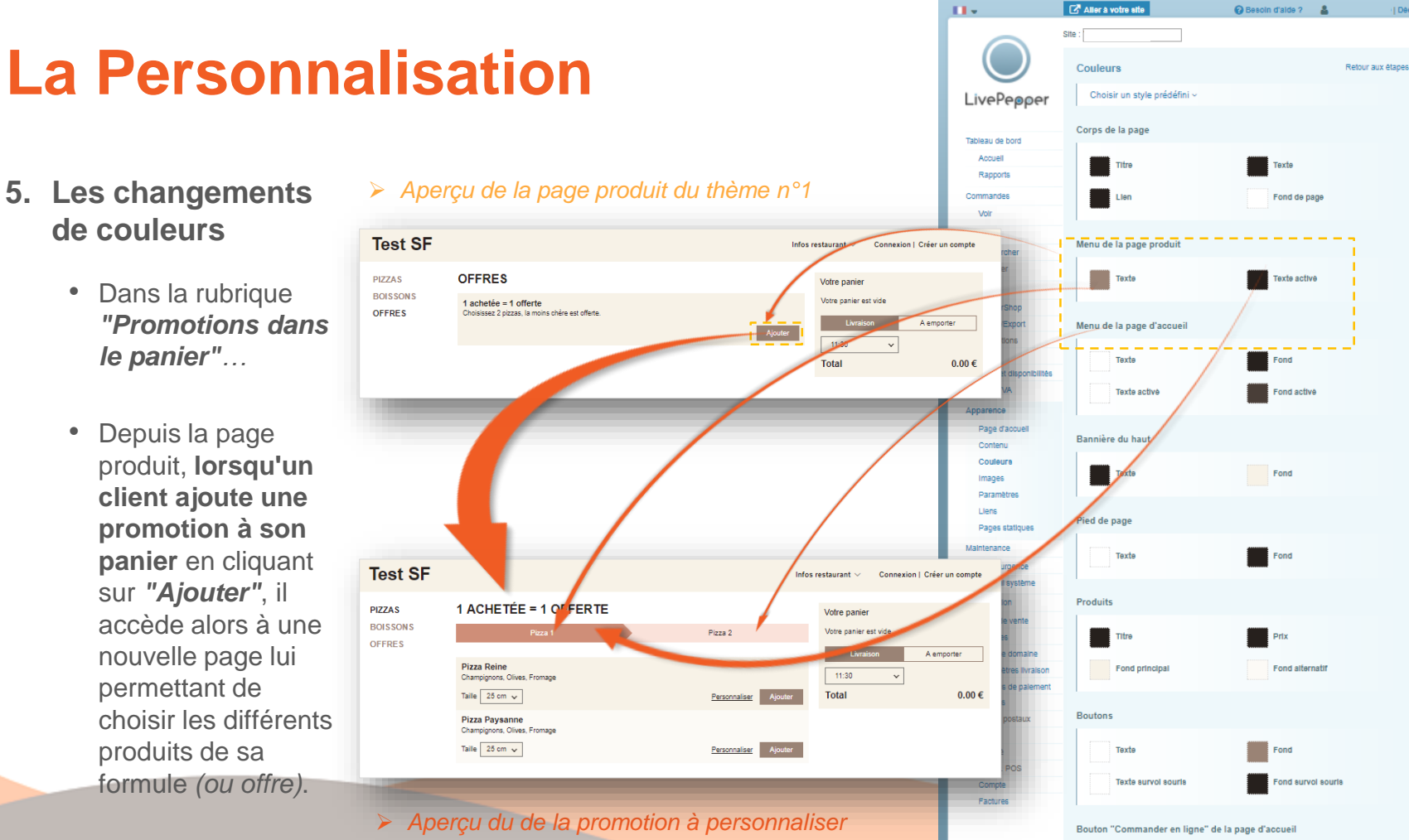

• Depuis la page produit, **lorsqu'un** client ajoute une promotion à son panier en cliquant sur "Ajouter", il accède alors à une nouvelle page lui permettant de choisir les différents produits de sa formule (ou offre).

Texte

Fond

Déconnexion

#### 6. Les éléments de votre charte graphique

- Vous pouvez bien entendu sur votre site de commande en ligne, insérer les éléments de votre charte graphique :
  - votre logo,
  - une bannière spécifique
  - ou **un favicon** (petite icône qui apparait dans la barre d'adresse de votre navigateur pour symboliser un site).
- Le logo viendra alors remplacer le nom de votre restaurant écrit en toutes lettres sur le bandeau haut de votre site.
- La bannière viendra remplacer l'aplat de couleur sur le bandeau haut.
- Le favicon viendra remplacer le favicon "LivePepper" présent par défaut.

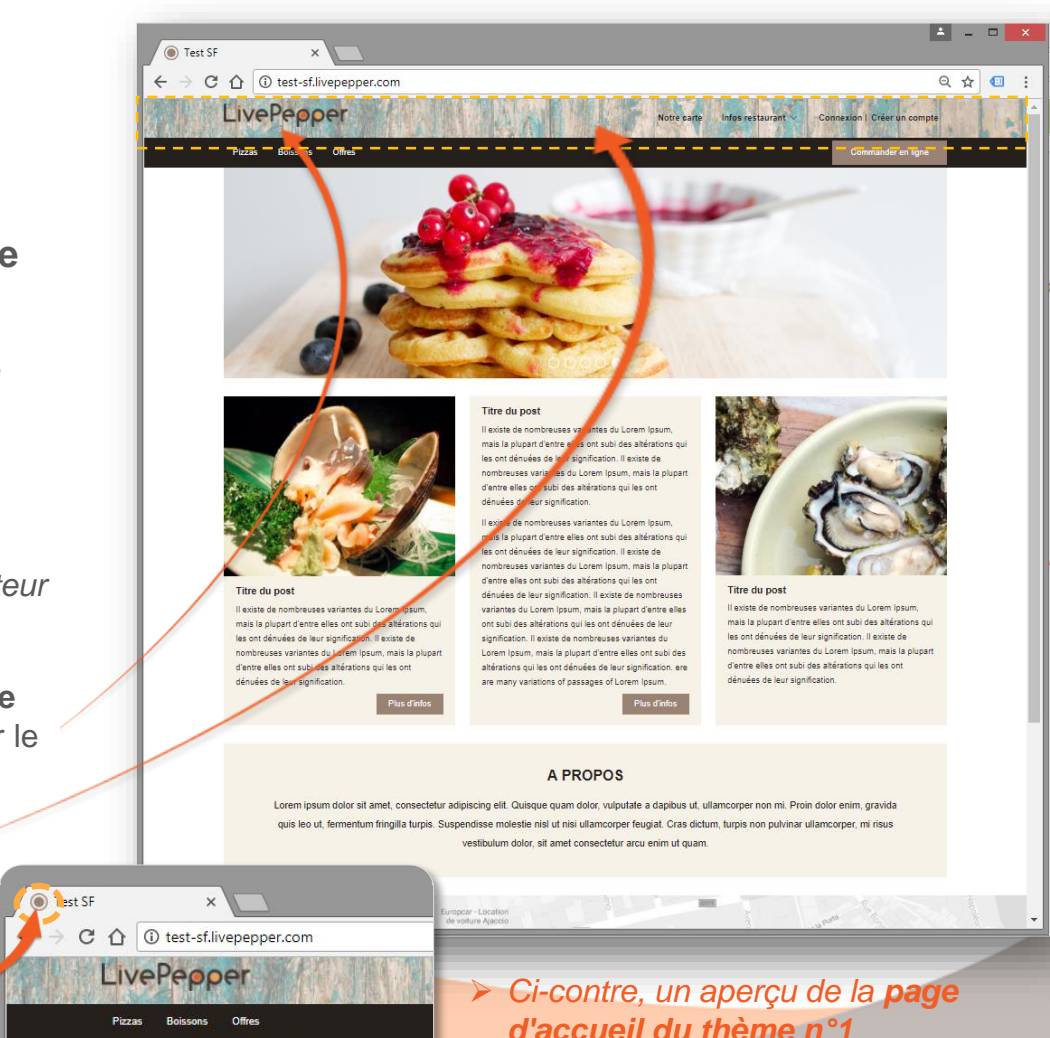

personnalisé

6. Accès à la page de chargement des éléments de votre charte graphique

• Pour y accéder, **cliquez sur** "*Images*" dans la **rubrique** "*Apparence*" de votre backoffice.

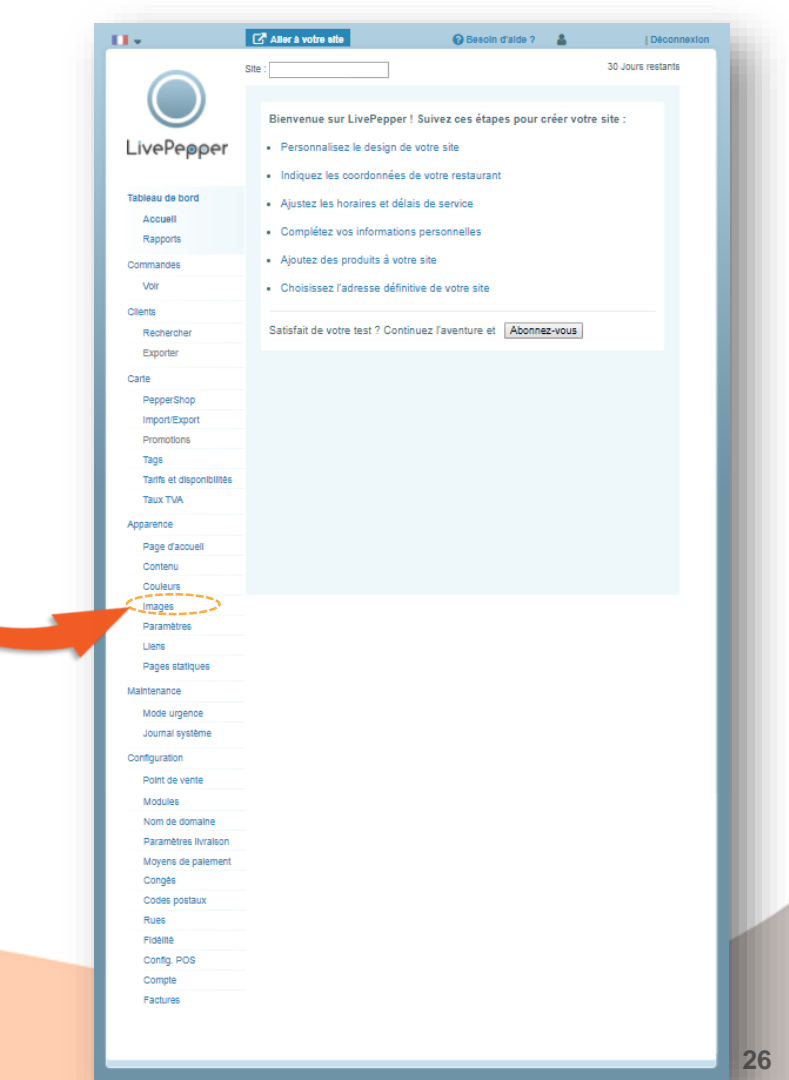

6. Chargement des éléments de votre charte graphique

- Pour intégrer vos visuels, procédez comme précédemment en cliquant sur "Modifier" puis chargez vos illustrations.
- Le visuel que vous chargerez pour le "Logo" doit obligatoirement avoir une taille de 670 x 200 pixels.
- Le visuel que vous chargerez pour la "Bannière du haut" doit obligatoirement avoir une taille de 1800 x 200 pixels.
- Le visuel que vous chargerez pour le "Favicon" doit obligatoirement avoir une taille de 64 x 64 pixels.

N'oubliez pas de cliquer sur le bouton "Sauver" pour sauvegarder les changements effectués.

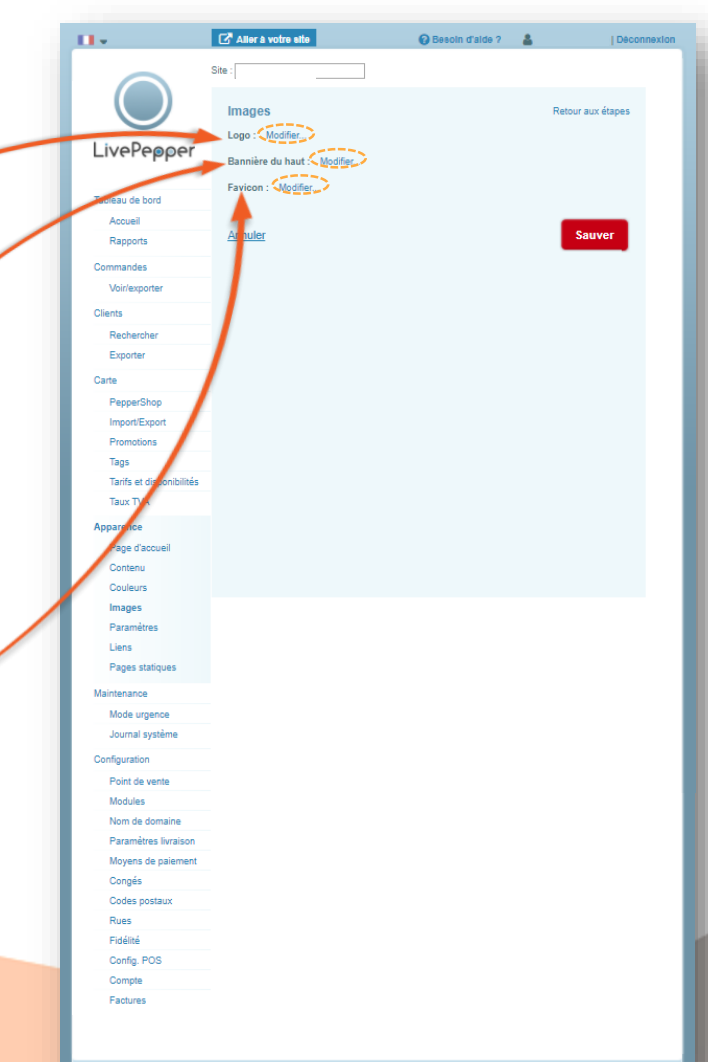